# För dig som ser eller hör illa!

Seniornet Södermalm

# Stöd och hjälpmedel för dig som ser eller hör illa!

Dagens agenda

13:30 Roshanak Kiani, Audionom AB SUAVIS Solna

Varför får vi nedsatt hörsel?

I vilka situationer blir nedsatt hörsel ett problem

Vilka hjälpmedel kan minska problemen och förbättra situationen

Frågor

- 14:15 Kaffe
- 15:15 Siw Andersson Syn och hörselinstruktör Stockholms stad
   Vad kan Stockholms stad hjälpa till med?
   Frågor
- 15:30 Avslutning

# Frivilligorganisationer

• Hörselskadades Riksförbund - HRF.SE

•HRF rådgivning 0771 – 888 000 –Hörsellinjen – https://horsellinjen.se

•Synskadades Riksförbund SRF.nu

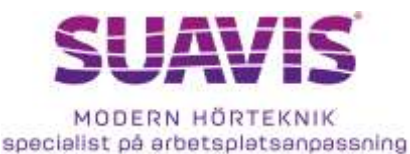

# Suavis Hörsel

# PÅ UPPDRAG AV REGION STOCKHOLM

www.suavis.se

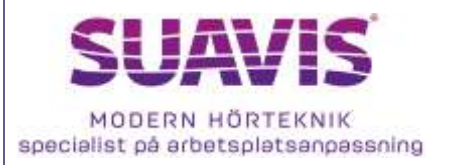

## Statistik i Sverige

- 9,5 M invånare i Sverige
- 1.35 M personer med hörselnedsättning (17%)
- 0,45 M använder hörapparat
- 54% av dem är i yrkesverksam ålder (16-64 år)

# Vårdval

- Infördes 2010
- Egen avgift 600 kr
- Hörapparat via Landstingets upphandlade sortiment
- Auktorisation
- Att välja vårdgivare.
- Fri service och reparation i 4 år via Komsyn
- Från 3 måttagningar till idag närmare 30 mottagningar i Stockholm

## Frittval

- Infördes 2011
- Att välja hörapparat. Bidrag på 3040 kr per hörapp
- Egen avgift på 600 kr eller tillägg för mer avancerade hörapparater
- Fri service och reparationer i 4 år via service avtal via auktoriserade mottagning.

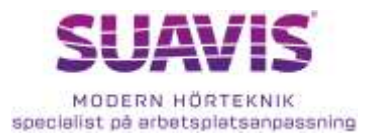

## Suavis tjänster och produkter

1- Hörapparatutprovning( Inom avtal med Stockholmsläns Landsting)

- Behovsbedömning
- Hörapparatutprovning
- Uppföljning

2- Arbetsplatsanpassning(Rikstäckande över hela Sverige)

- Utredning
- Hjälp med administration
- Lösning och utprovning
- Uppföljning

3- Individuella hörselskydd (Riks täckande över hela Sverige)

- Avtryckstagning
- Utprovning
- Uppföljning

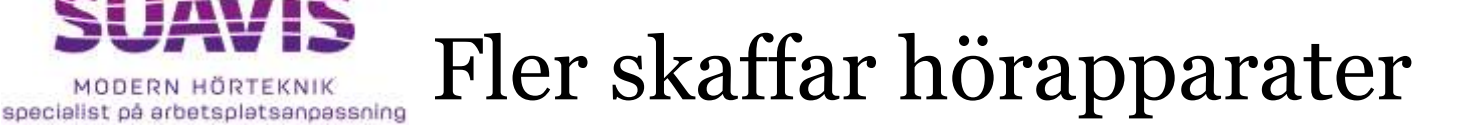

Åldern har minskat för förstagångs användare av hörapparater.

- Stigmatiseringen har minskat
- Hörapparaterna blivit diskreta och smidigare
- Tekniken har blivit betydlig bättre
- Medvetenheten har ökat
- Tillgängligheten har ökat
- Forskning har visat att hörselnedsättning påverkar minnet negativt.
- Även lätta och måttliga hörselnedsättningar kan vara avgörande för en aktiv person och motiveras för att testa hörapparater.

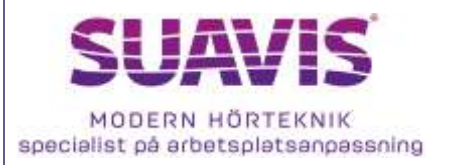

## Statistik i Sverige

- 9,5 M invånare i Sverige
- 1.35 M personer med hörselnedsättning (17%)
- 0,45 M använder hörapparat
- 54% av dem är i yrkesverksam ålder (16-64 år)

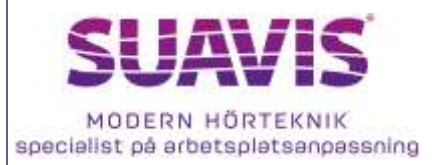

## Finansiering

## 1- Hörapparater

- Kostnadsfritt hörseltest och rådgivning
- Egen avgift på 600 kr vid utprovning av hörapparat

## 2- Arbetsplatsanpassning

 Försäkringskassan/Arbetsförmedlingen finansierar all kostnad för hörselhjälpmedel på arbetet när behovet motiveras

## 3- Hörselskydd

• I vissa fall betalar arbetsgivaren hörselskydden annars är det individen själv som får betalar

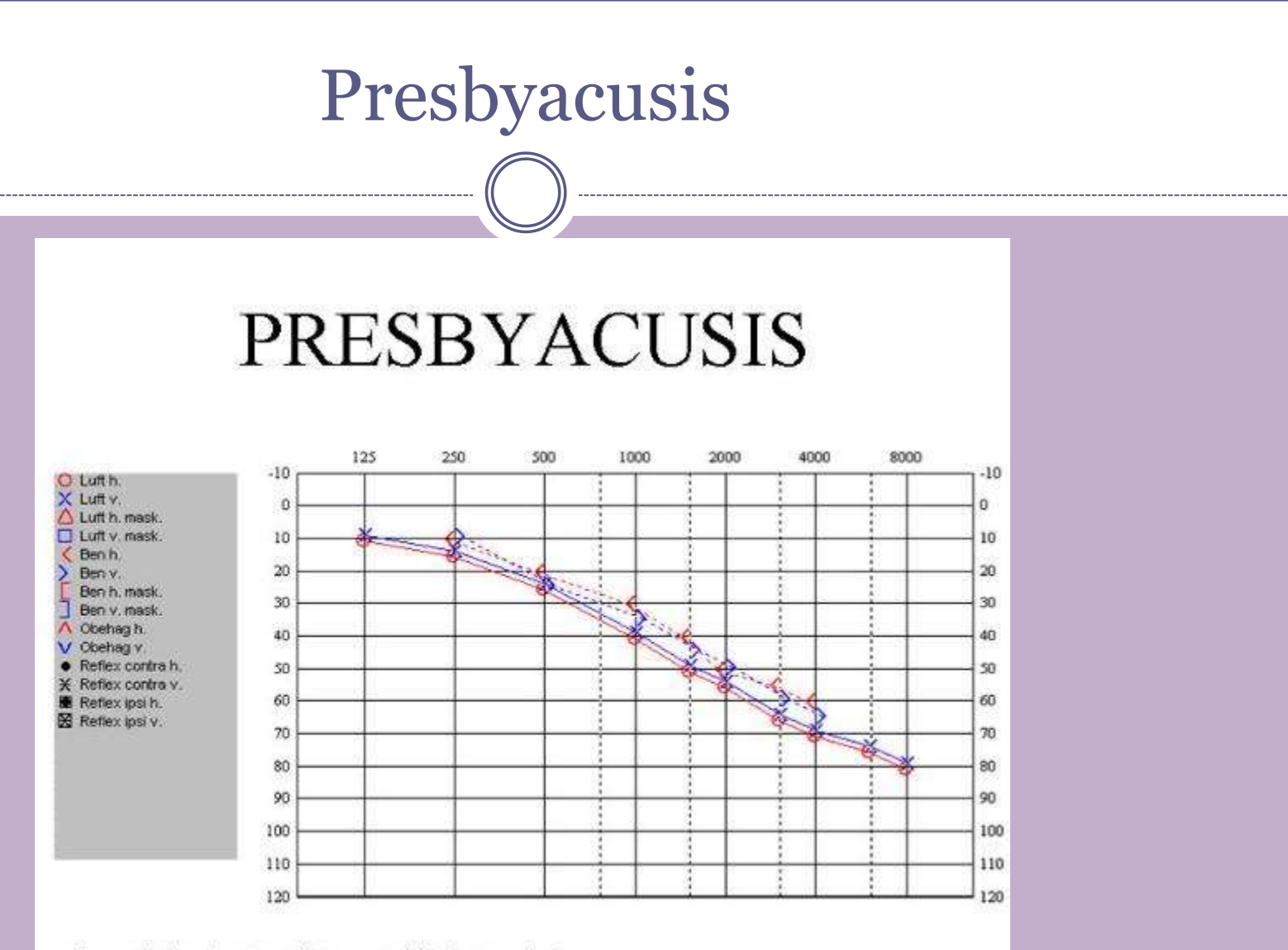

Källa: Karolinska universitetssjukhuset, Hörselkliniken Rosenlund.

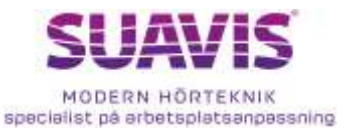

## Olika typer av hörapparater

# Bakom örat Rite Allt i örat

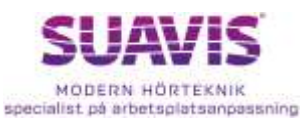

## Olika typer av hörapparater

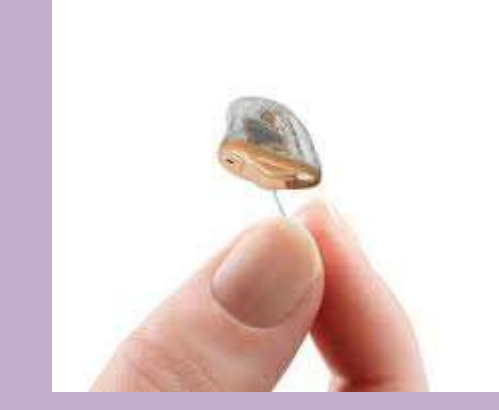

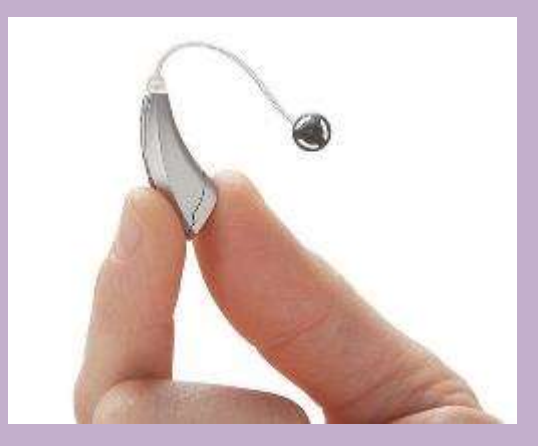

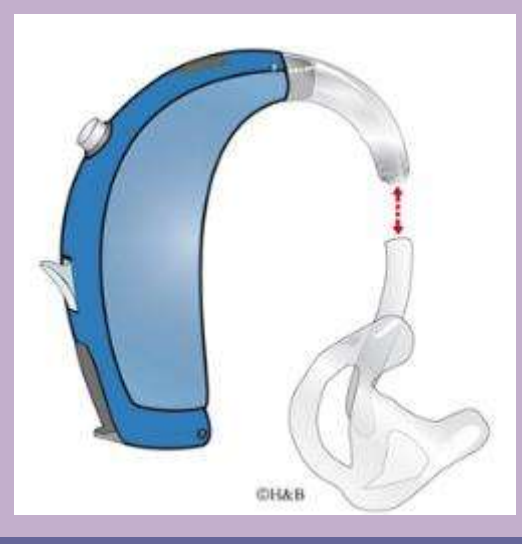

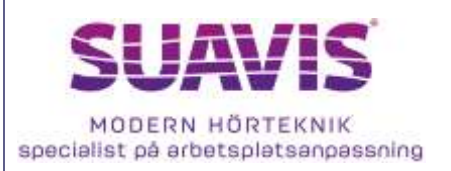

## När fungerar hörapparaten som bäst?

• Riktmikrofoner fungerar som bäst i närområdet, vid samtal mellan två personer på ett avstånd upp till 1,5 m.

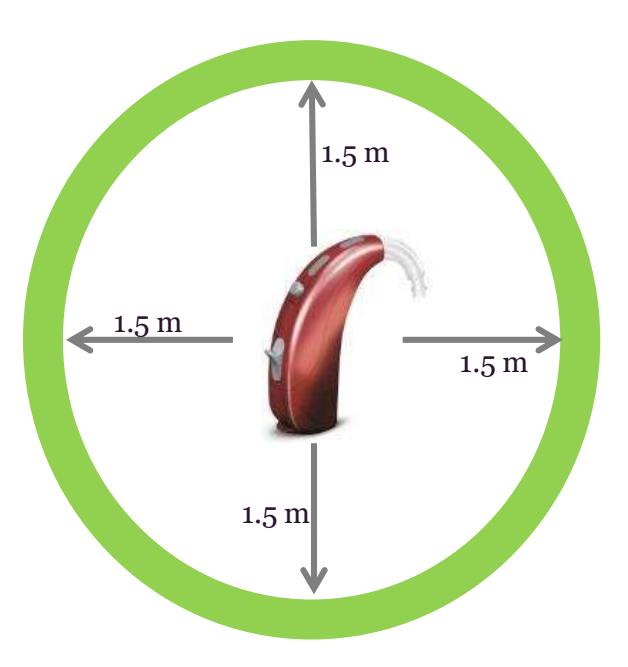

## Kompletteringar för en optimal hörsel

- Hörselslinga till tv
- Hörselslinga i offentliga lokaler
- Streamer till mobil för samtal och andra ljudöverföring från mobil
- Extra mikrofon

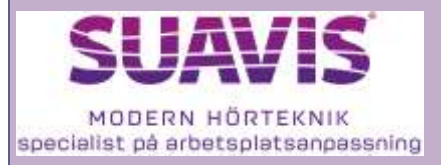

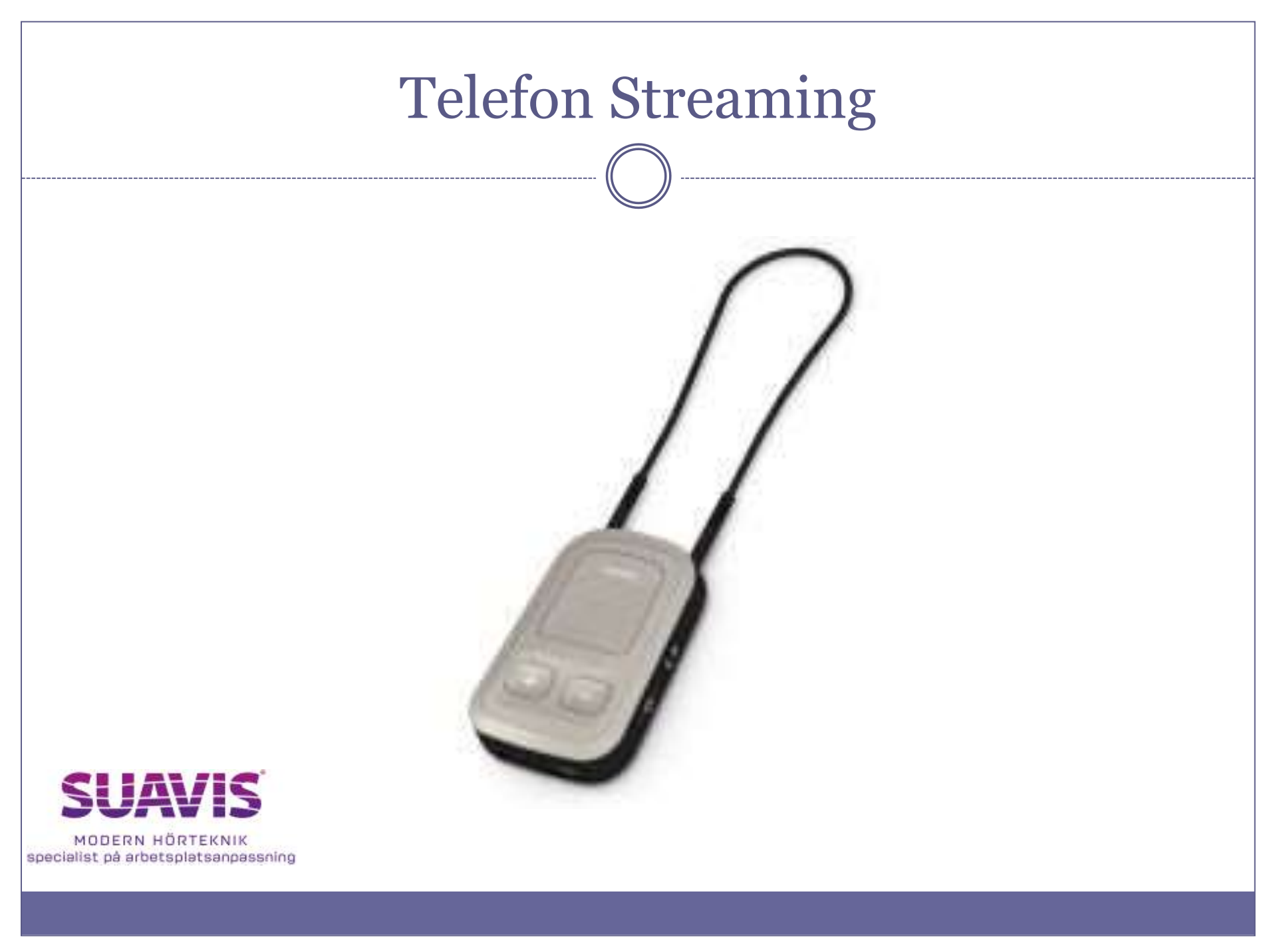

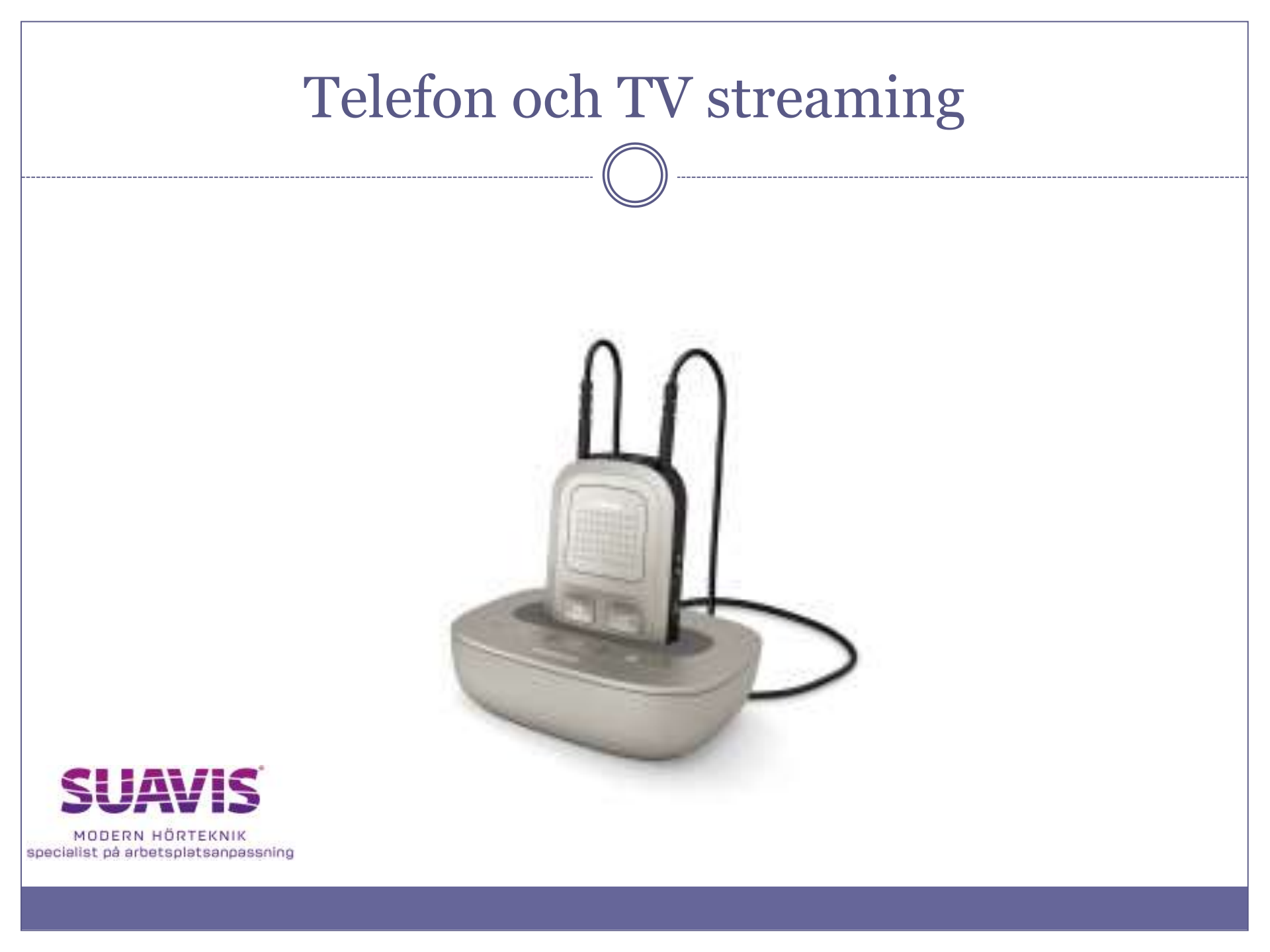

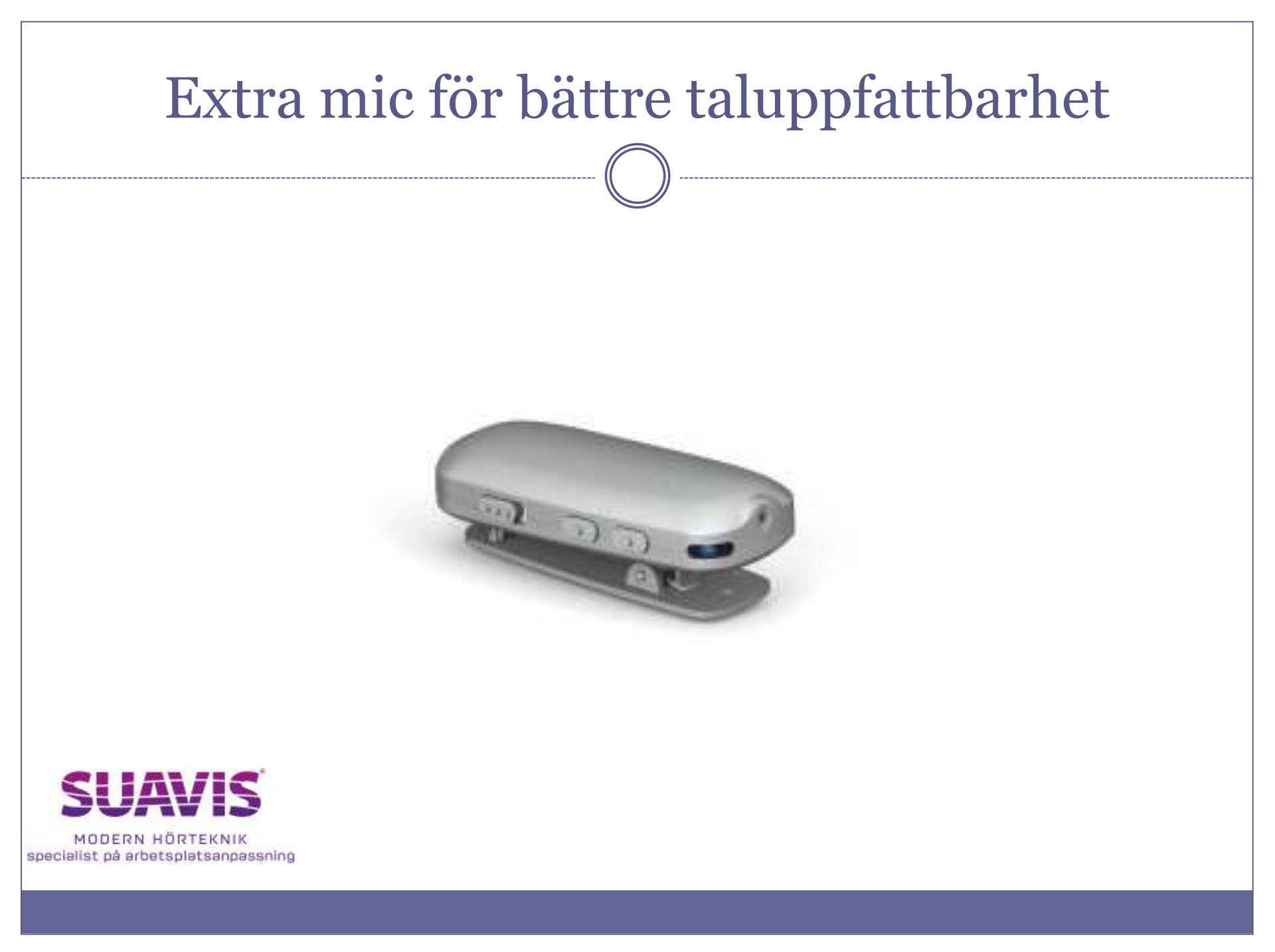

Windows 10 Hjälpmedel

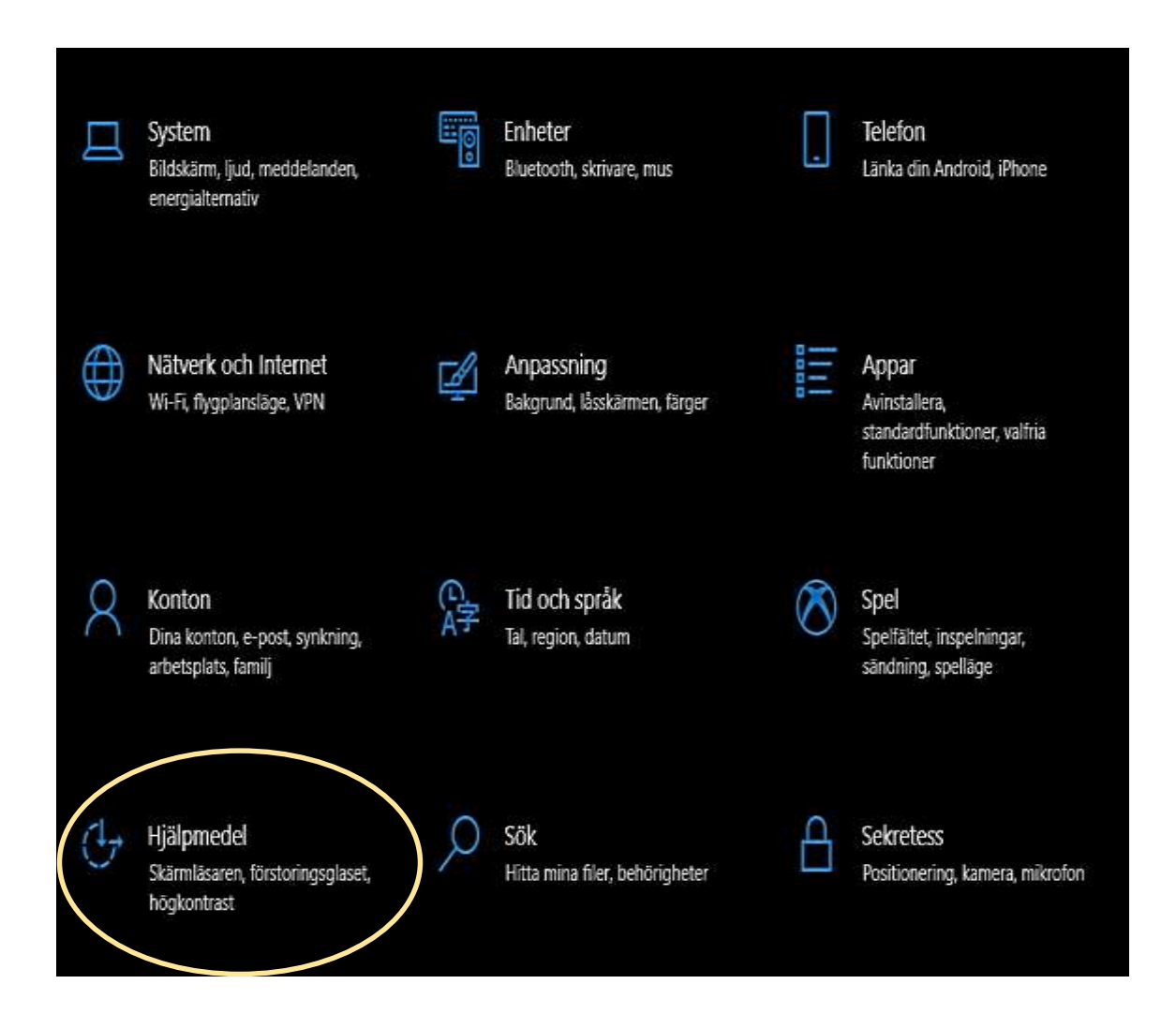

#### Inställningar

| යි. Hem                  | Bildskärm                                                |
|--------------------------|----------------------------------------------------------|
| Sök efter en inställning | Verkställ                                                |
| Hjälpmedel               |                                                          |
|                          | Gör allt större                                          |
| Syn                      | Ändra storleken för appar och text på den primära skärme |
| 🔍 Bildskärm              | 125%                                                     |
|                          | Andra storleken för appar och text på andra bildskärmar  |
| 3 Markör & pekare        | Ändra färg och storlek på markören och muspekaren.       |
| Q. Förstoringsglaset     |                                                          |
| Färgfilter               | Gör allt ljusare                                         |
|                          | Ändra ljusstyrkan för den inbyggda bildskärmen           |
| 券 Högkontrast            | * 86 %                                                   |
| Skärmläsaren             | Justera ljusstyrkan automatiskt eller använd nattläge    |
| Hörsel                   | Gör Windows enklare att använda och mer<br>personlig     |
| 40 Ljud                  | Visa animetingar i Windows                               |
| E3 Undertexter           | På                                                       |
|                          | Visa genomskinlighet i Windows                           |
| Interaktion              | På                                                       |
| 🖟 Tal                    | Dölj rullningslister automatiskt i Windows               |
| Tangentbord              | På                                                       |

Inställningar > Bildskärm

Ändra storlek på appar och text

Ändra ljusstyrkan på skärmen

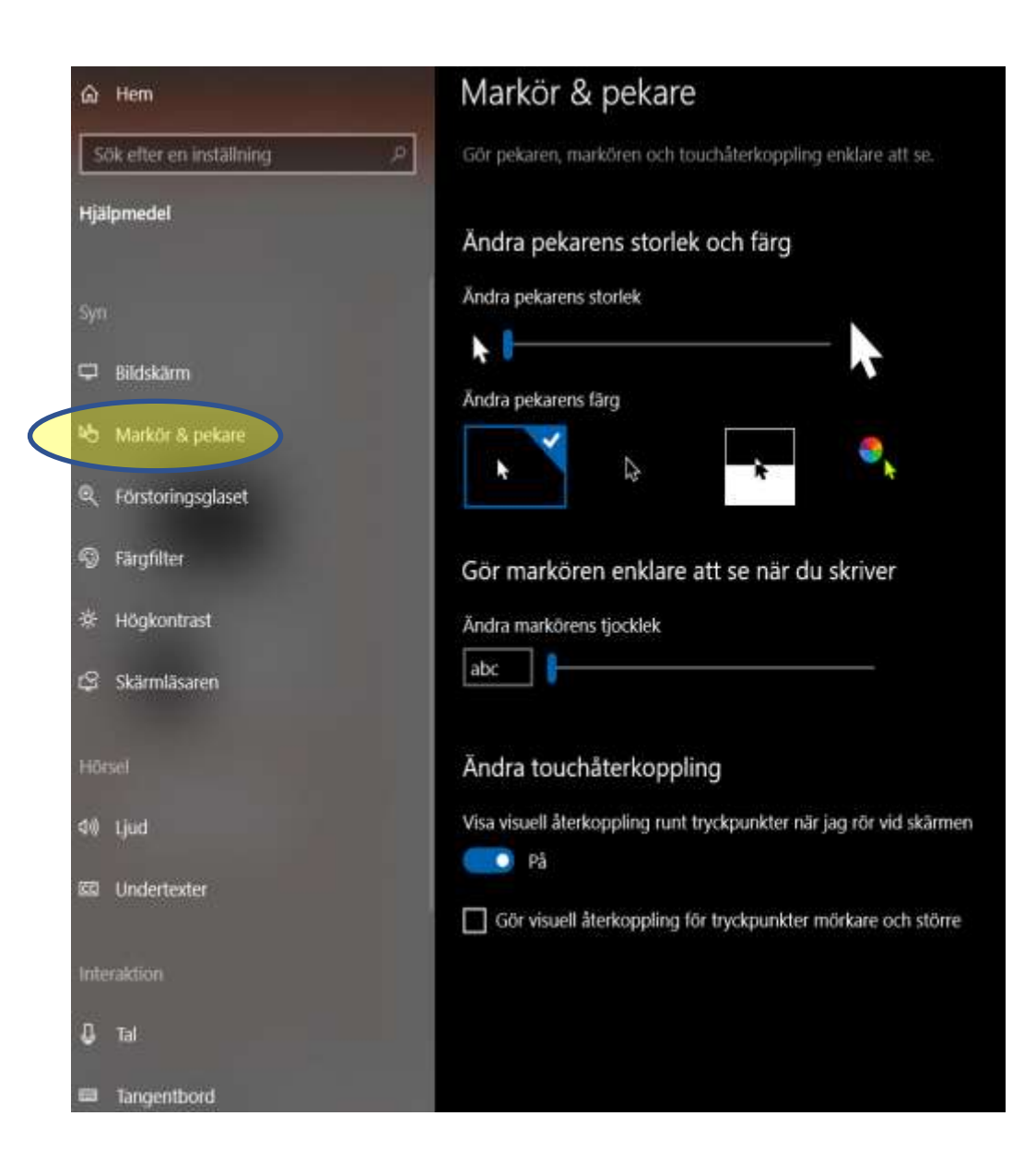

Inställningar > Markör & pekare

Ändra pekarens storlek och färg

Ändra markörens tjocklek

Om touchskärm - Visa visuell återkoppling

| ය Hem                                  | Förstoringsglaset                                                                                                    |
|----------------------------------------|----------------------------------------------------------------------------------------------------|
| Sök efter en inställning<br>Hiälomedel | Använd Förstoringsglaset för att zooma in saker på skärmen. Di<br>kan köra Förstoringsglaset i helskärmsläge, i ett separat fönster<br>eller som en lins som följer muspekaren på skärmen. |
| Syn                                    | Använd Förstoringsglaset                                                                                                    |
| 🖵 Bildskärm                            | Aktivera Förstoringsglaset                                                                                                    |
| Narkör & pekare                        | Tryck på Windows-tangenten 🛤 + plus (+) för att aktivera<br>Förstoringsglaset.                                                                                                    |
| R Förstoringsglaset                    | Tryck på Windows-tangenten 🛤 + Esc för att stänga<br>Förstoringsglaset.                                                                                                    |
| Färgfilter                             | Gör allt på min dator större                                                                                                    |
| * Högkontrast                          | Ändra zoomnivå                                                                                                    |
| C Skärmläsaren                         | Andra zoomstegen                                                                                                    |
| Hörsel                                 | 100% (standard)                                                                                                    |
| ¢⊛ Ljud                                | Tryck på Windows-tangenten # + plus (+) eller minus (-) för att<br>zooma in eller ut.<br>Eller hål ned Ctd + Alt och skrolla med mushiulet för att zooma                                   |
| C Undertexter                          | elier ut.                                                                                                    |
| Interaktion                            | Starta Förstoringsglaset efter inloggning Starta Förstoringsglaset före inloggning <u>för alla användare</u>                                                                               |
| 🖟 Tal                                  | Minimera förstret för Förstoringsglaset till ett flytande                                                                                                    |
| Tangentbord                            | aenomskinligt förstoringsglaser all ett nytalide                                                                                                    |

Inställningar > Hjälpmedel > Förstoringsglaset

Använda förstoringsglas

W och + W och Esc

#### 命 Hem

Sök efter en inställning

Hjälpmedel

🖵 Bildskärm

Narkör & pekare

Q Förstoringsglaset

Färgfilter

\* Högkontrast

😂 Skärmläsaren

Härsel

40 Ljud

KG Undertexter

interaktion

🖟 Tal

Tangentbord

Välj ett färgfilter för att bättre se element på skärmen O Inverterad (invertera färger på skärmen)

🖲 Gräskala

Färgfilter

🔘 Gráskala inverterad

Eller välj ett filter för färgblindhet om du vill göra de nio färgerna på hjulet enklare att urskilja.

Röd-grön (grön-svaghet, deuteranopi)

O Röd-grön (röd-svaghet, protanopi)

O Blå-gul (tritanopi)

Windows 10 Inställningar > Hjälpmedel > Färgfilter

Välja gråfilter på skärmen

Välja färginställningar för färgblinda

| බ Hem                    | Högkontrast                                                                                     |
|--------------------------|-------------------------------------------------------------------------------------------------|
| Sök efter en inställning | Aktivera högkontrast                                                                            |
| Hjälpmedel               | Av Av                                                                                           |
|                          | Tryck på vänster Alt + vänster Skift + PrtScn för att aktivera eller<br>inaktivera högkontrast. |
| Syn                      | Välj ett tema                                                                                   |
| 🖵 Bildskärm              | Högkontrast svart 🗸 🗸 🗸                                                                         |
| 🍋 Markör & pekare        | Välj en färgad rektangel för att anpassa högkontrastfärgerna                                    |
| Q Förstoringsglaset      | Text                                                                                            |
| Fårgfilter               |                                                                                                 |
| * Högkontrast            | Hyperlänkar                                                                                     |
| Skärmläsaren             | Inaktiv text                                                                                    |
| Hörsel                   | Markerad text                                                                                   |
| 40 Ljud                  | Knapplext                                                                                       |
| ES Undertexter           |                                                                                                 |
| Interaktion              | Bakgrund                                                                                        |
| 🗘 Tal                    | Verkställ Avbryt                                                                                |
| Tangentbord              |                                                                                                 |

Inställningar > Hjälpmedel > Högkontrast

#### Styr Högkontrast på skärmen Vänster Alt + vänster Skift + PrtScn

Windows 10

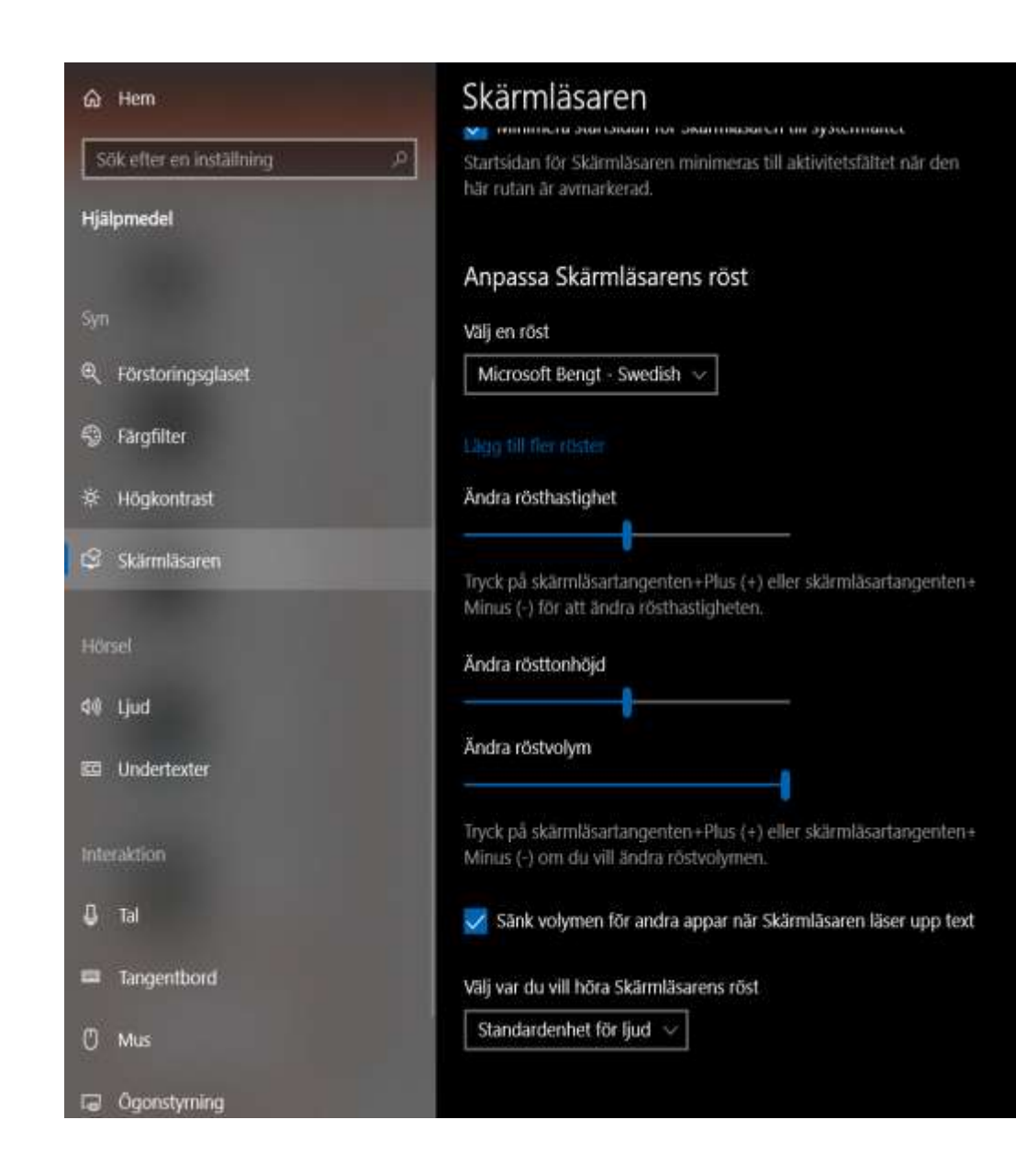

Inställningar > Hjälpmedel > Skärmläsaren

Windows 10

Berättar vad som står på skärmen

#### Du kan välja RÖST , RÖSTHASTIGHET, RÖSTTONHÖJD, RÖSTVOLYM

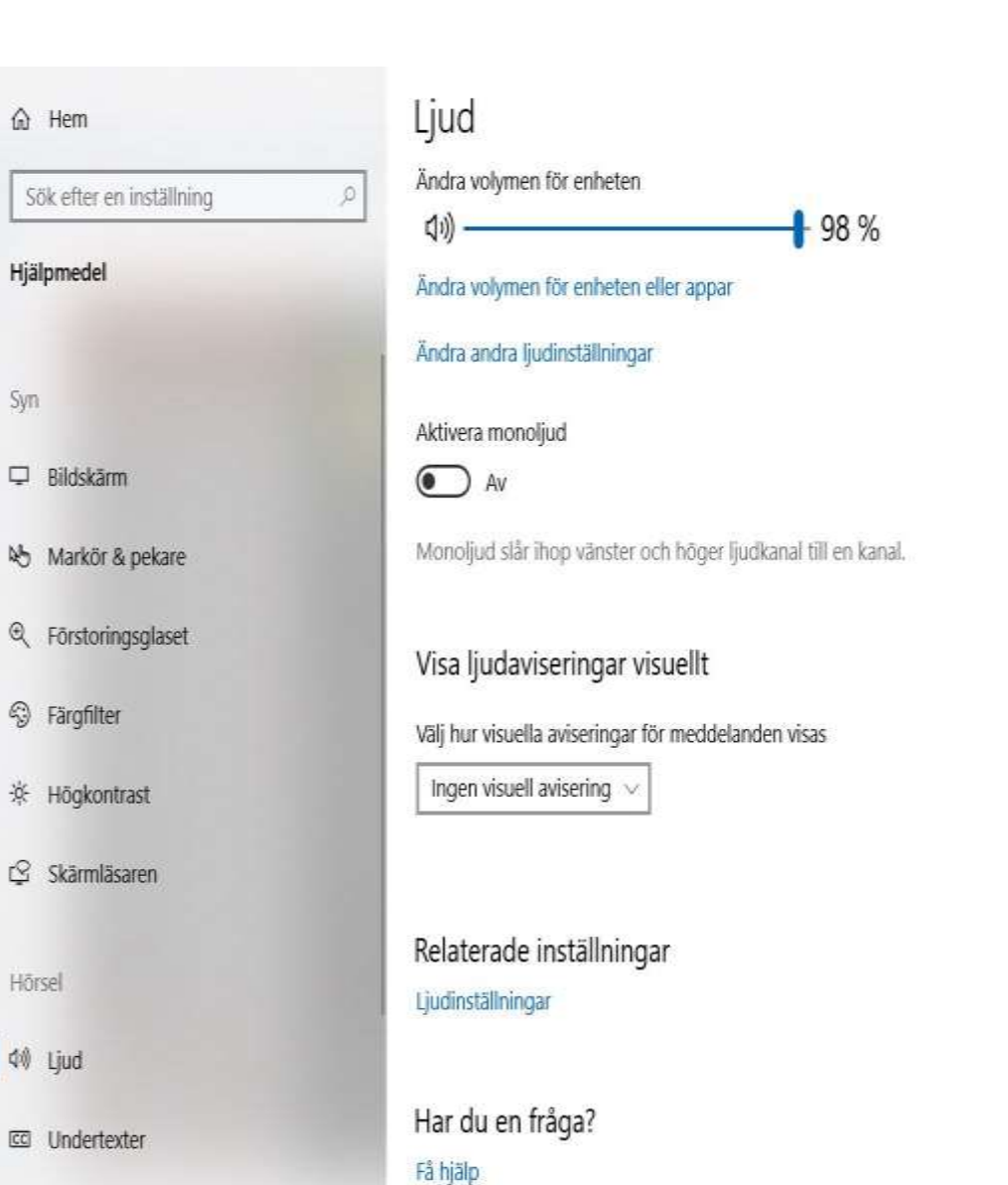

Inställningar > Ljud

Ändra volymen på ljudet

Välj mellan stereo och mono ljud

Välj visuell avisering av meddelanden

| G Hem                                 |                                                                                           |  |
|---------------------------------------|-------------------------------------------------------------------------------------------|--|
| Sök efter en inställning 🔗            |                                                                                           |  |
| Hjälpmedel                            | Undertexter ser ut så har                                                                 |  |
|                                       | Ändra teckensnitt för textning                                                            |  |
| <ol> <li>Förstoringsglaset</li> </ol> | Textfärg                                                                                  |  |
|                                       | Standard 🗸                                                                                |  |
| Pargfilter                            |                                                                                           |  |
| * Hógkontrast                         | Texttransparens                                                                           |  |
|                                       | Standard                                                                                  |  |
| 🖒 Skärmläsaren                        | Textstil                                                                                  |  |
| Hörsel                                | Standard                                                                                  |  |
| 40 Ljud                               | Textstoriek                                                                               |  |
| 221 Undertexter                       | Standard 🗸                                                                                |  |
|                                       | Texteffekter                                                                              |  |
| Interaction                           | Standard                                                                                  |  |
| 🖟 Tal                                 |                                                                                           |  |
| Tangentbord                           | Ändra bakgrund för textning                                                               |  |
| () Mus                                | Lägg till en textbakgrund för att förbättra kontrasten och göra text<br>Jättare att läsa. |  |
| G Ogonstyming                         | Bakgrundsfärg för textning                                                                |  |

Inställningar > Hjälpmedel > Undertexter

Styr hur UNDERTEXTER skall se ut på skärmen

### Snabbkommandon

På

- Virtuellt tangentbord
- Förstoringsglas
- Av

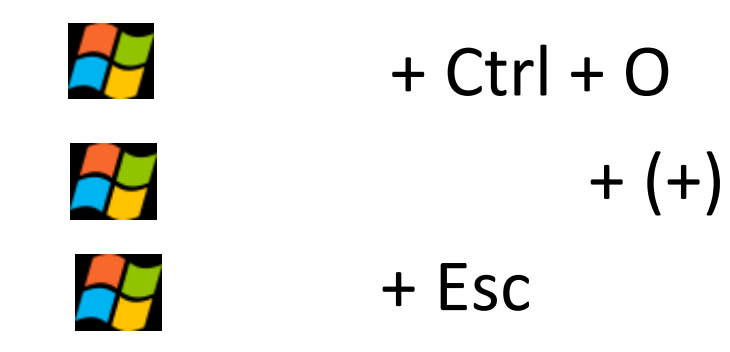

# Android 8 Hjälpmedel

Seniornet Södermalm

| Instä | allningar                                                | Q |
|-------|----------------------------------------------------------|---|
| -     | Teman, bakgrunder                                        |   |
| •     | Appar och aviseringar<br>Appbehörigheter, standardappar  |   |
| ٥     | <b>Batteri</b><br>92 % – cirka 2 dagar återstår          |   |
| 0     | <b>Skärm</b><br>Ljusstyrka, viloläge, teckenstorlel      | ĸ |
|       | <b>Ljud</b><br>Ljud, Ringsignal, Stör ej                 |   |
|       | <b>Lagring</b><br>73 % används – 8,69 GB ledigt          |   |
| 8     | Låsskärm och säkerhet<br>Fingeravtryckshanteraren, Plats |   |
|       | Användare och konton                                     |   |

#### Android 8.0

#### Inställningar

Skärm

reglera bakgrundsljusstyrkan (Tryck på <mark>Ljusstyrka</mark> )

ändra teckenstorlek på text (Tryck på Teckenstorlek)

ändra visningsstorlek av ikoner ( Tryck på <mark>Visningsstorlek</mark> )

Ljud

reglera ljudinställningar ( Tryck på Ljudinställningar )

reglera tillbehör ( Tryck på Tillbehörsinställningar )

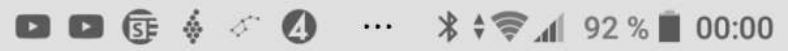

← Skärm

Inställningar > Skärm

Teckenstorlek

Visningsstorlek

Systemikoner

Teckenstorlek

Standardinställning

Visningsstorlek Standardinställning

X-Reality for mobile

Välj vilka systemikoner som ska visas i statusfältet

#### Skärmsläckare

Färger

#### Interaktion

#### När enheten roterar

Rotera skärmens innehåll

Android 8.0

#### Android 8.0

#### Teckenstorlek

#### Exempeltext

4

#### Den fantastiska trollkarlen från Oz

Kapitel 11: Den underbara Smaragdstaden i Oz

Trots att deras ögon skyddades av de gröna glasögonen blev Dorothy och hennes vänner först bländade av den underbara stadens glans. Gatorna kantades av underbara hus som alla var byggda av grön marmor och översållade med gnistrande smaragder. De gick på stenläggning av samma slags gröna marmor och där stenarna gränsade till varandra fanns rader av smaragder som låg tätt tillsammans och blixtrade i solskenet. Fönsterrutorna var av grönt glas, till och med himlen över staden var grönaktig och solstrålarna

#### Förhandsgranskning

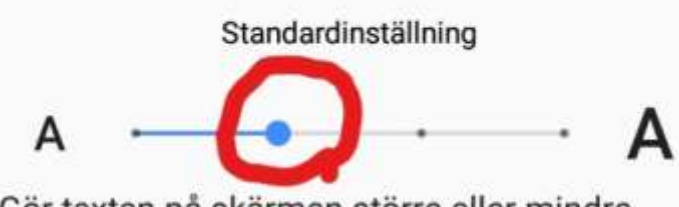

Gör texten på skärmen större eller mindre.

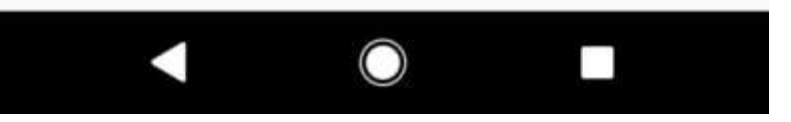

Inställningar > Skärm >Teckenstorlek

Teckenstorleken kan justeras med skjutreglaget under Exempeltexten.

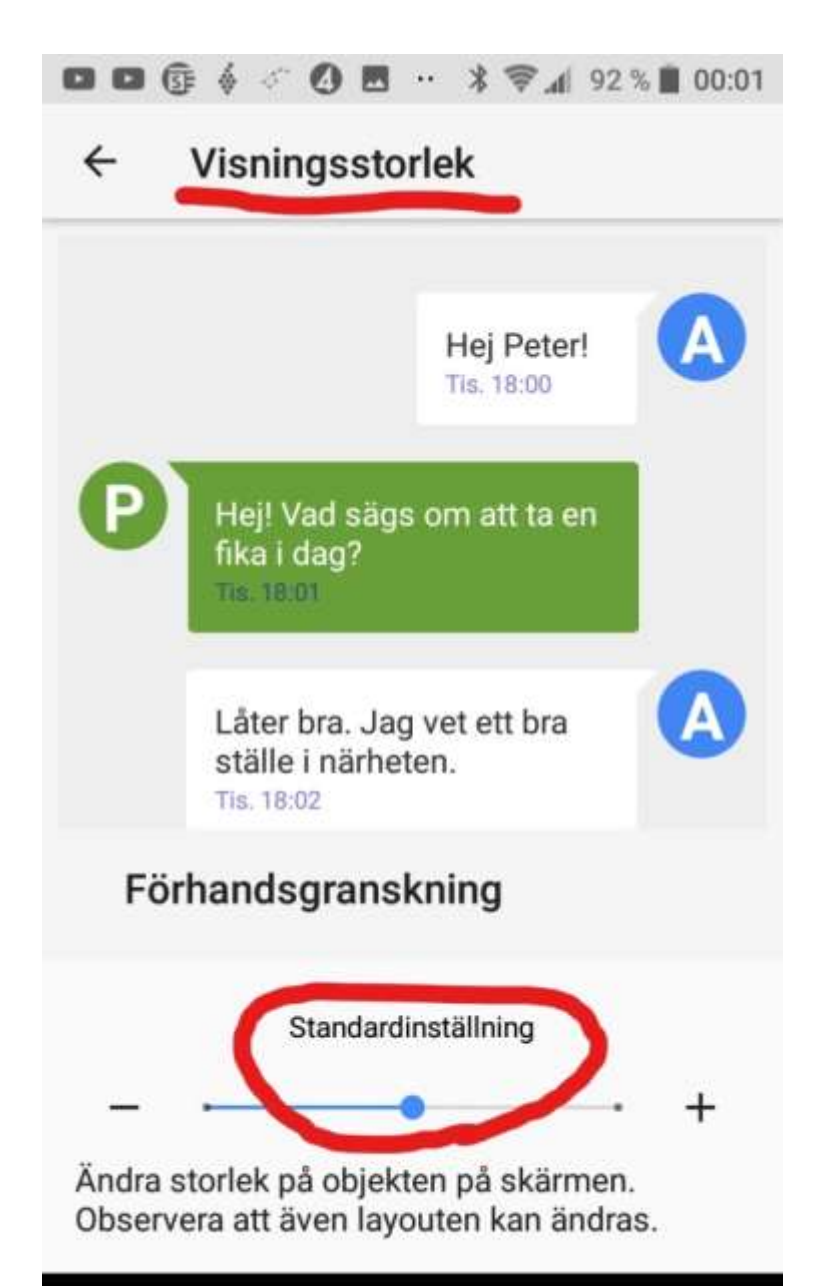

Inställningar > Skärm > Visningsstorlek

Android 8.0

Visningsstorlek styr ikoner och bubblor på skärmen.

Den justeras med skjutreglaget under rutan för Förhandsgranskning

(små, standard, stor)

□ □ ③ ♦ < < </td>... \$ ♥ ... 92 % ■ 00:02

Android 8.0

#### ← Systemikoner

| Ó   | Alarm          |  |
|-----|----------------|--|
|     | Batteri        |  |
| %   | Batteriprocent |  |
| *   | Bluetooth      |  |
| ß   | Tid            |  |
| (1: | Wi-Fi          |  |
| 9   | Plats          |  |
|     |                |  |
|     |                |  |

Inställningar > Skärm > Systemikoner

Här kan man styra vilka ikoner som skall visas i Statusfältet

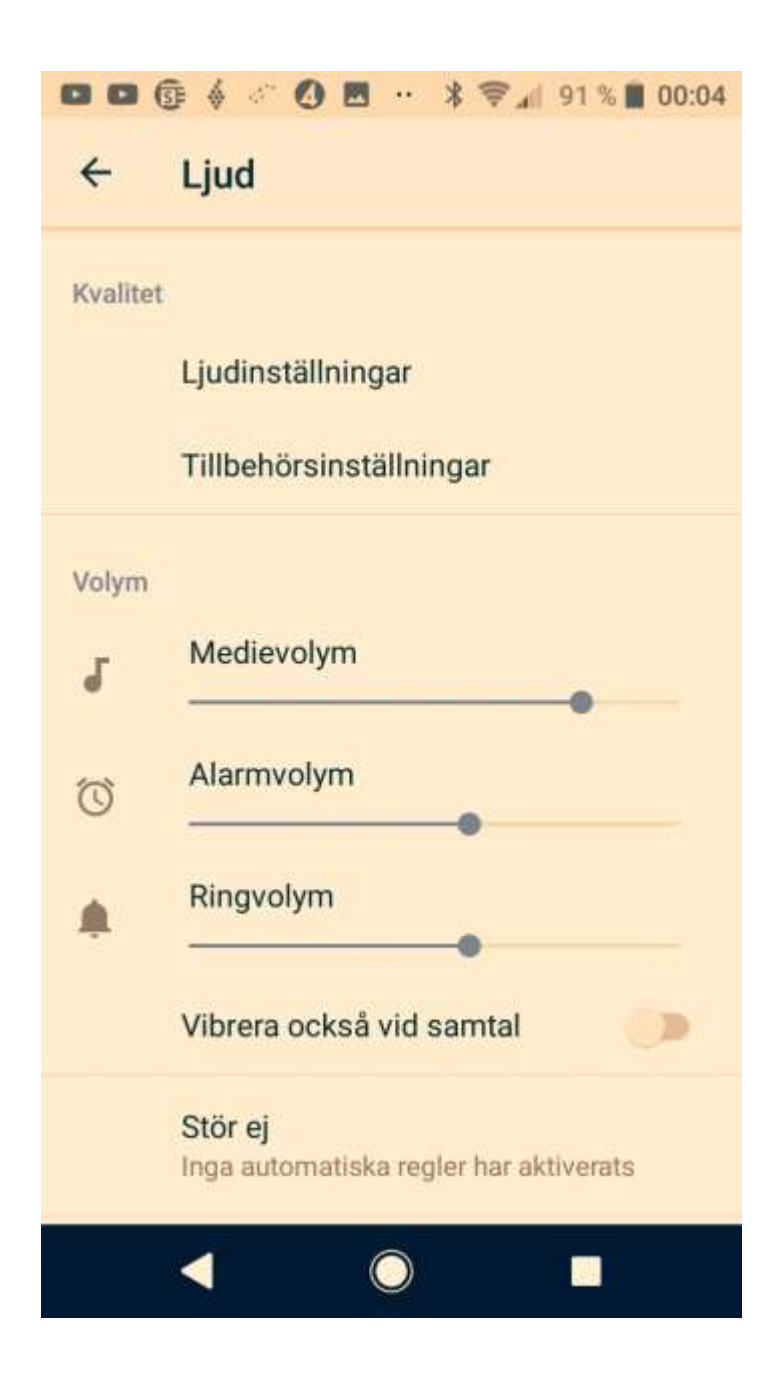

Inställningar > Ljud

Ljudinställningar

Tillbehörsinställningar

Medievolym

Alarmvolym

Ringvolym

Vibrera också vid samtal

Android 8.0

# Hjälpmedel i IOS13

Seniornet Södermalm

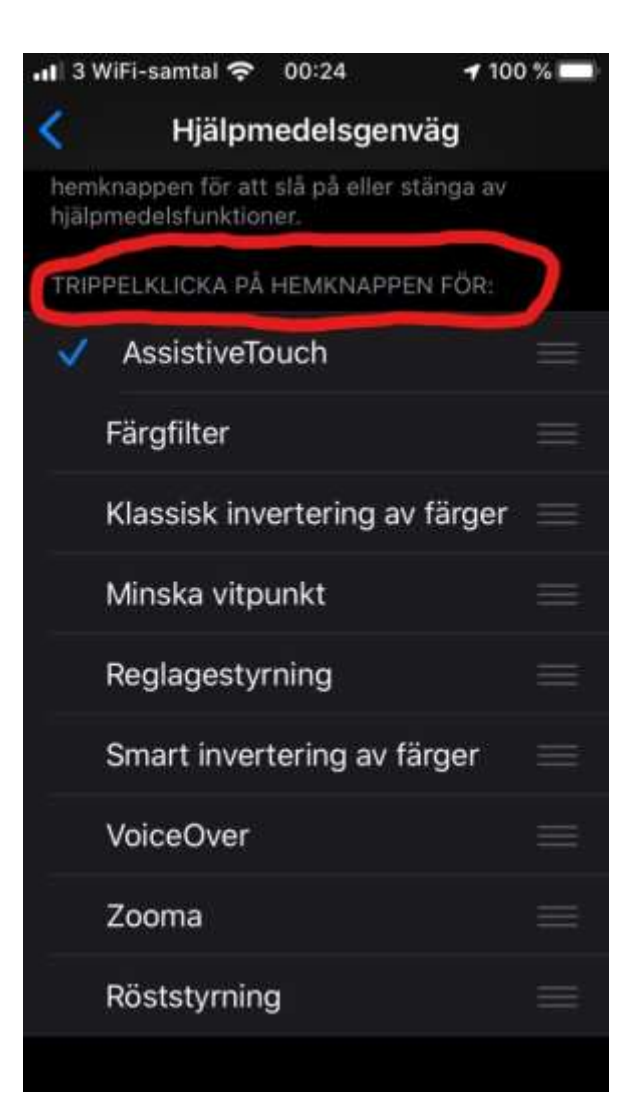

iOS 13.1.3

#### Hjälpmedelsgenväg

iOS 13.1.3

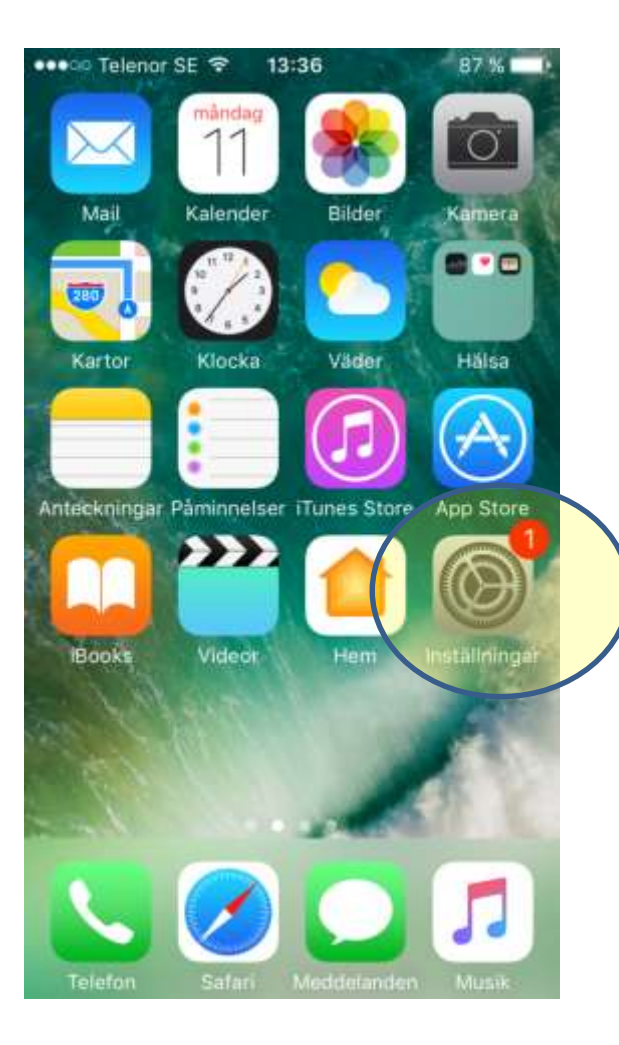

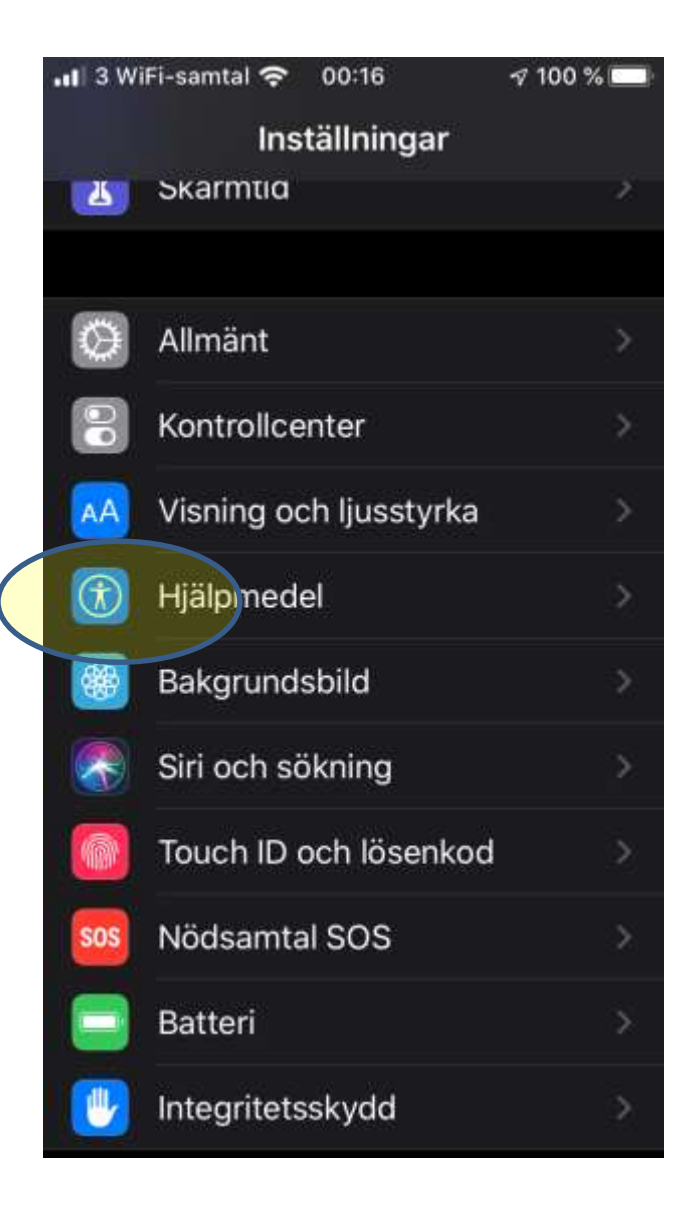

#### iOS 13.1.3

#### Inställningar >Hjälpmedel

| ••• 3 Wi         | Fi-samtal 奈                  | 00:19                            | 🕫 100 % 🛄     |
|------------------|------------------------------|----------------------------------|---------------|
| < Tillb          | aka H                        | jälpmedel                        |               |
|                  |                              |                                  |               |
| Hjälpn<br>iPhone | edelsfunktio<br>för dina sär | oner hjälper di<br>skilda behov. | g att anpassa |
| SYN              |                              |                                  |               |
| •                | VoiceOve                     | er                               | Av >          |
| ٢                | Zooma                        |                                  | Av >          |
| 0                | Förstorar                    | e                                | Av >          |
| AA               | Skärm oc                     | ch textstorl                     | ek >          |
| 0                | Rörelse                      |                                  | >             |
| <b>B</b>         | Talat inne                   | ehåll                            | >             |
| 90               | Syntolkni                    | ing                              | Av >          |
| FYSIK            | осн рёрци                    | SHET                             |               |
| - TSIK           | OCHROREN                     |                                  |               |
| Ann              | Truck                        |                                  |               |

IOS 13.1.3 Inställningar > Hjälpmedel

Under SYN kan du välja att få en röst som berättar texten som man pekar på.

VoiceOver talar om vilket objekt man pekat på. Aktiveras med <u>ETT</u> tryck

Man kan ZOOMA. Tryck snabbt med <u>TRE</u> fingrar på skärmen

Använda förstoraren – kameran visar en förstorad bild av kamerabilden. Tryck 3 ggr på Hemknappen när funktionen är aktiverad

Styra hur SKÄRM och TEXT skall se ut

Hur rörelse skall ske på skärmen Spela upp SYNTOLKNING om det finns

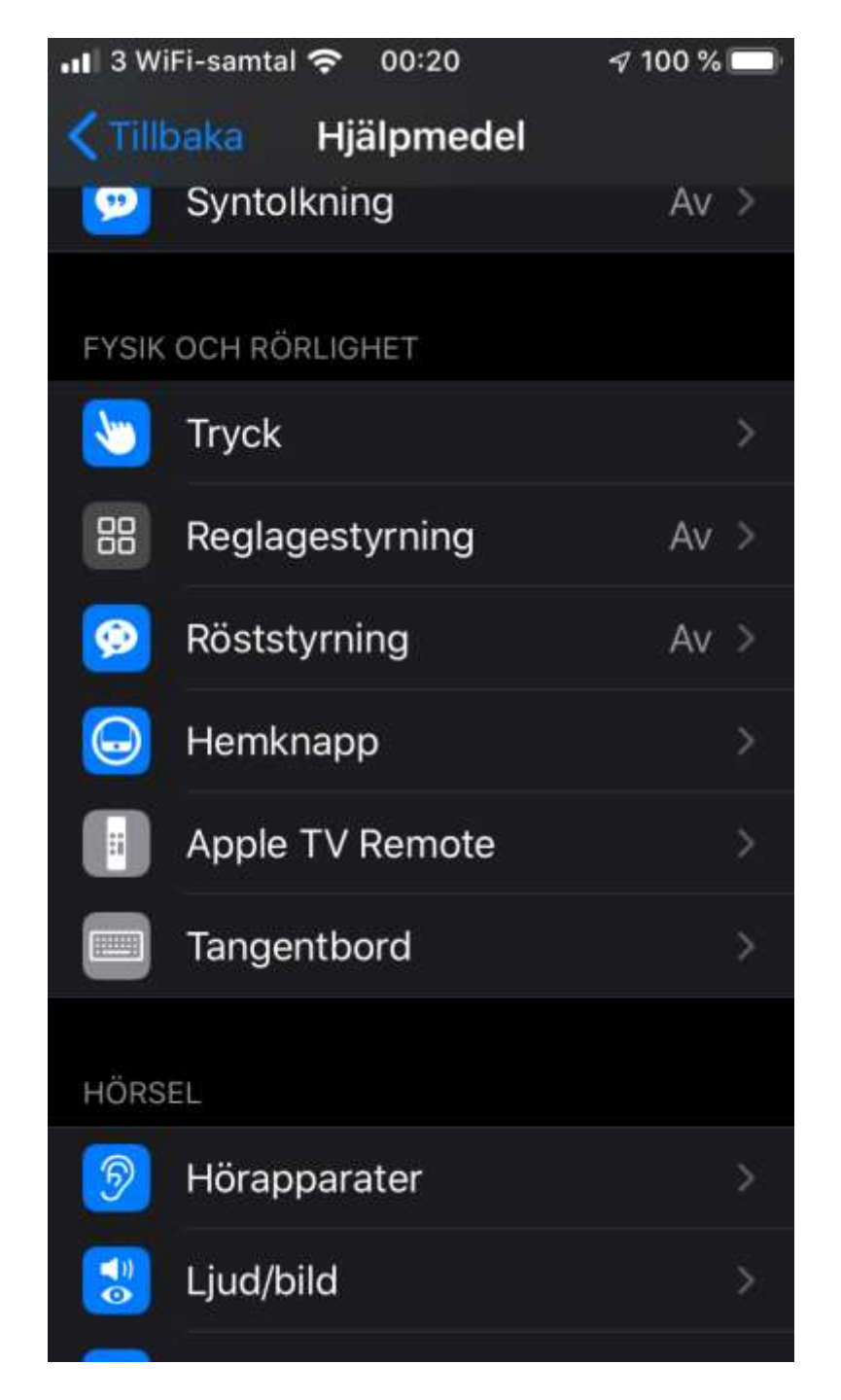

Inställningar > Hjälpmedel

FYSIK OCH RÖRLIGHET Under denna rubrik kan du styra vad som menas med TRYCK på skärmen

Hur reglage och Röst skall uppföra sig

Styra funktioen hos HEMKNAPPEN

Tangentbordet utseende

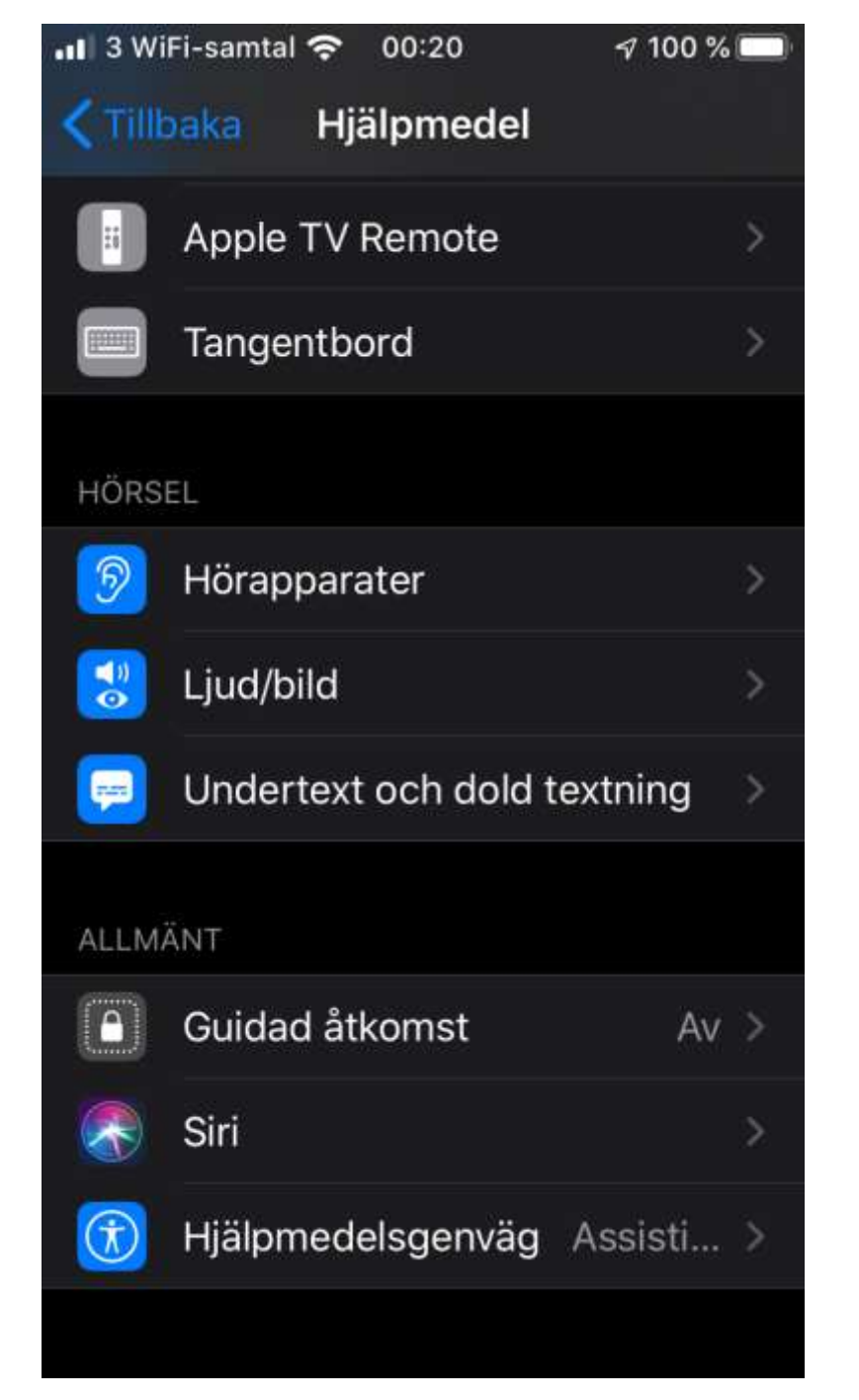

Inställningar > Hjälpmedel

IOS 13.1.3

Under HÖRSEL kan du styra

Hörapparater

Styra Ljud/bild och

Undertext och dold textning

Hjälpmedelsgenväg

📲 3 WiFi-samtal 🗢 00:21

🔊 100 % 🗖

#### Tillbaka Hörapparater

#### MFI-HÖRAPPARATER

#### Söker...

Parkoppla "Made for iPhone"-märkta hörapparater och ljudprocessorer. Andra hörapparater parkopplas i Bluetoothinställningar.

#### HÖRAPPARATSKOMPATIBILITET

#### Hörapparatskompatibilitet

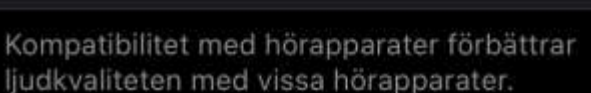

Inställningar > Hörapparater

MFI HÖRAPPARATER

#### HÖRAPPARATSKOMPABILITET

#### IOS 13.1.3

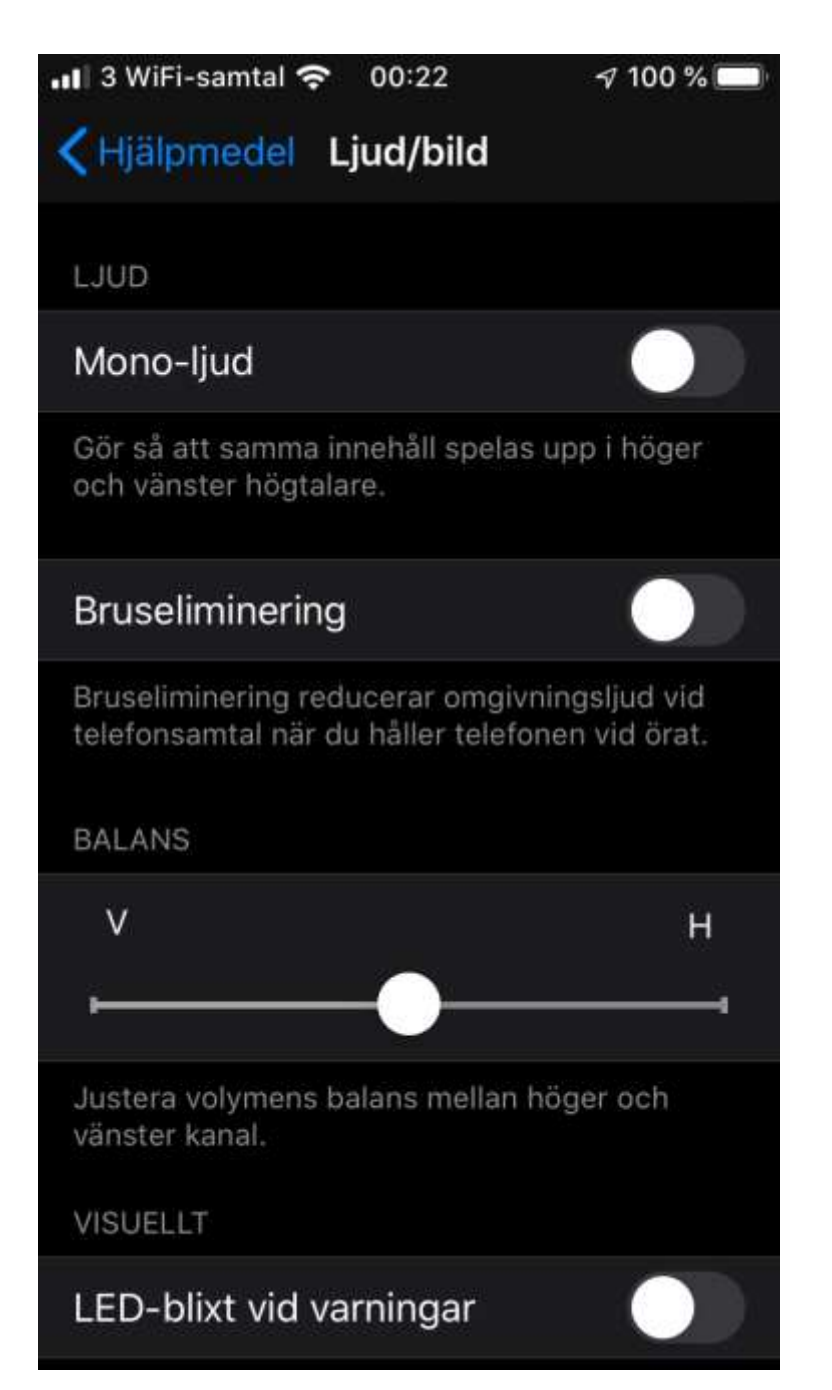

#### IOS 13.1.3

Inställningar > Hjälpmedel > Ljud/bild

Ställer in att man vill ha MONO-LJUD

Reducera omgivningens ljud vid telefonsamtal

Justera balansen på ljudvolymen mellan höger och vänster via ett skjutreglage

Styra ifall en blixt skall uppmärksamma på handelser

| 📶 3 WiFi-samtal 奈 | 00:23        | 🔊 100 % 🥅 |
|-------------------|--------------|-----------|
| Tillbaka          | Stil         |           |
| Indetter          | tor oor ut o | a 687     |
| Undenex           | uer ser uts  | el nels   |
|                   |              |           |
| Genomskinlig b    | akgrund      |           |
| Stor text         |              |           |
| Klassisk          |              |           |
| Konturerad text   |              |           |
| Stil 1            |              | ×         |
| Skapa ny stil     |              | >         |

IOS 13.1.3 Inställningar > Hjälpmedel > Undertext och dold textning

Ändrar hur text för hörselskadade skall visas mot bakgrunden

STIL ändrar hur stor texten skall se ut

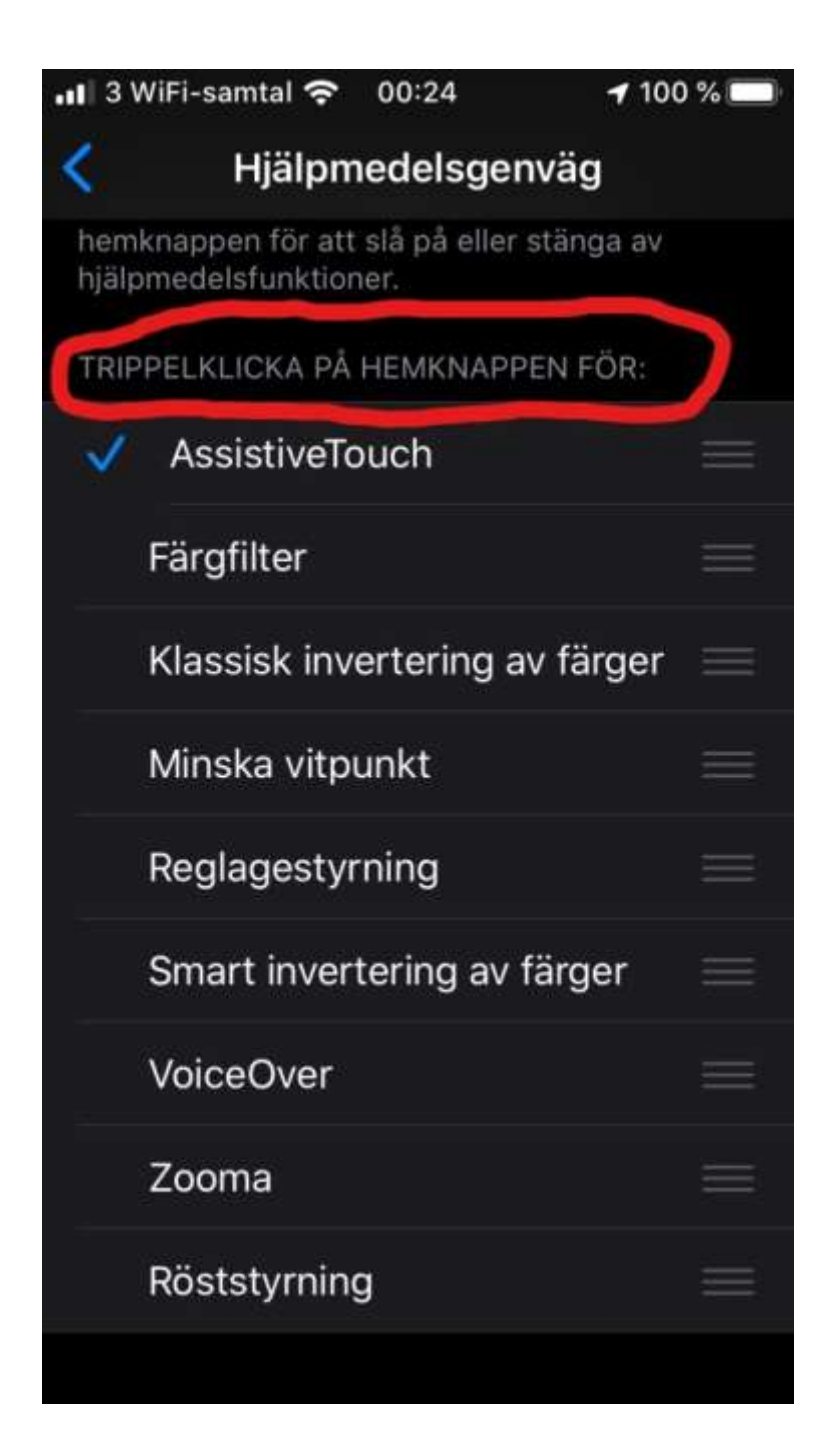

#### IOS 13.1.3

Inställningar > Hjälpmedelsgenväg

Styr vad som skall hända när man trycker <u>tre</u> ggr på Hemknappen

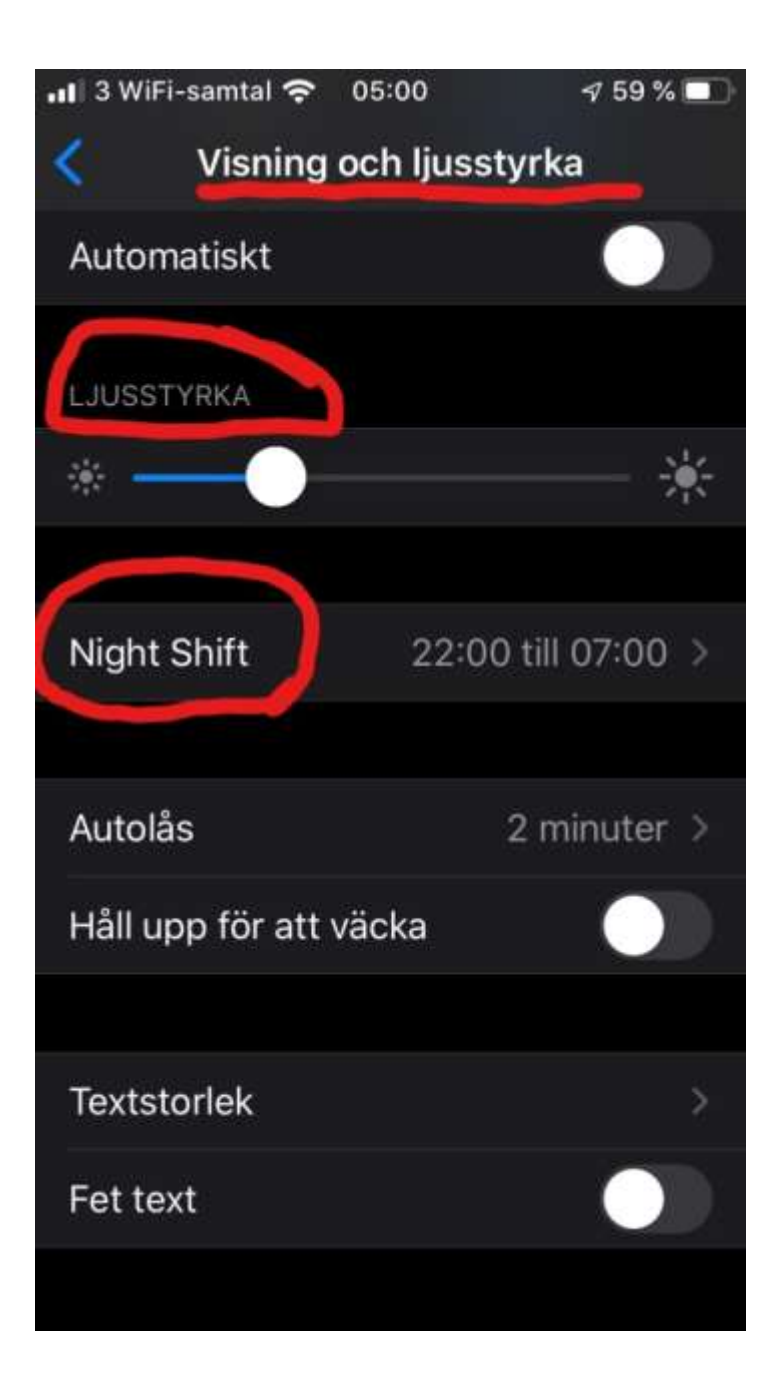

IOS 13 Inställningar > Visning och ljusstyrka

Textstorlek kan väljas

Fet text kan väljas

| ∎∎ 3 WiF | i-samtal 奈 🛛 | 05:01 7 59 %     |   |
|----------|--------------|------------------|---|
| <        | Visning o    | ch ljusstyrka    |   |
|          |              |                  |   |
| UTSEE    | NDE          |                  |   |
|          | 09:41        | 09:41            |   |
|          |              |                  |   |
|          |              |                  |   |
|          | Liust        | Mörkt            |   |
|          | 0            |                  |   |
| Auton    | antinkt      |                  |   |
| Auton    | natiskt      |                  |   |
| LJUSST   | TYRKA        |                  |   |
| * -      |              |                  | 6 |
|          |              |                  |   |
| N.C. 1.  | 01:01        | 20100 111 07 02  |   |
| Night    | Shift        | 22:00 till 07:00 | 2 |

IOS 13 Inställningar > Visning och ljusstyrka

Här kan man välja mellan ljus och mörk bakgrund

Ljusstyrkan kan styras med skjutreglaget

Nattläge kan ställas in med klockslag

# Nästa dataträff 21 nov

•Det digitala hemmet!

•Våra prylar hemma blir allt mer hjälpsamma. Men, övervakar de oss också?

•Mattias Inghe, testredaktör på PC för Alla